Section 1: Select the invoice(s) you would like to pay on the ePayment Tab.

Section 2: Select the payment method: Credit Card.

Enter the Cardholder Name

Card Type

Card Number

**Expiration Date** 

Card Verification code/Value (3 digit code on the back of the card)

Section 3: Select the box to accept the terms and conditions and click Continue

| Search Open Invoices                                                                                                    | ePayment                                                                      | Credits                                      | Paid Invoices                                   | Dispute Cases                  | eStatement            | Bank Data    | SmartPay | Profile     | Switch Account |  |
|----------------------------------------------------------------------------------------------------|-------------------------------------------------------------------------------|----------------------------------------------|-------------------------------------------------|--------------------------------|-----------------------|--------------|----------|-------------|----------------|--|
| <b>1</b> 5276066028 86750963                                                                                                | 1 IMP                                                                         | ORT                                          | 5276066028                                      | Apr 10, 2014                   | May 13, 2014          | USD 2,600.00 | USD 2,60 | 0.00        |                |  |
| • <b>3</b> 27000034 80733307                                                                                                | 0 11/11                                                                       | UKI                                          | 3270000034                                      | Aprilo, 2014<br>▲ Page 2 ▼ Fro | m 3                   | 030 2,000.00 | 030 2,00 | 0.00 2,000. |                |  |
| Select All       Download Selected Entries         Payment Amount USD       2600,00                                         |                                                                               |                                              |                                                 |                                |                       |              |          |             |                |  |
| 2. Select the payment m<br>SmartPay  Credit C                                                                               | nethod you v<br>ard                                                           | want to us                                   | e. You are payin                                | g with                         |                       |              |          |             |                |  |
| Enter your credit card data: -<br>Cardholder Name<br>Card Type<br>Card Number<br>Expires (MM/YYYY                           | ABC Compan<br>Master-/Euro                                                    | y<br>Card ▼<br>68                            | ]                                               |                                |                       |              |          |             |                |  |
| Card Verification Code/Value                                                                                                |                                                                               |                                              |                                                 |                                |                       |              |          |             |                |  |
| 3. Select check box and cho<br>By clicking here you agree<br>(i) The privacy and cookie p<br>(ii) The terms of use [http:// | ose <i>Continue</i> †<br>) to<br>Dlicy <u>[http://terr</u><br>my.maerskline.( | to confirm y<br>ns.maersklin<br>com/terms-of | your payment.<br>19.com/privacy],<br>f-use] and |                                |                       |              |          |             |                |  |
| (iii) The terms and condition                                                                                               | ıs for payment v                                                              | rith credit car                              | rds between you and y                           | your credit card issu          | uer apply.<br>Continu | 0            |          |             |                |  |

Then a pop up box will appear.

In the Security Cod box, enter in the code that is listed next to 'Personal Message: Securecode is "XXXX"' Then click submit

| Search                                              | Open Invoices          | ePayment        | Credits                   | Paid Invoices                                                        | Dispute Cases    | eStatement   | Bank Data    | SmartPay | Profile       | Switch Account |   |
|-----------------------------------------------------|------------------------|-----------------|---------------------------|----------------------------------------------------------------------|------------------|--------------|--------------|----------|---------------|----------------|---|
| V 19152                                             | 76066034 86753967      | 8 11/14         | ORI.                      | 5276066034                                                           | Apr 10. 2014 N   | Aav 13. 2014 | 05D 2.600.00 | 050 2.60 | JU.UU 12.600. |                |   |
|                                                     |                        |                 |                           |                                                                      | ✓ Page 2 ▼ From  | 3            |              |          |               |                |   |
| Select Al                                           | 1                      |                 | 17.1.1                    |                                                                      |                  |              | -            |          |               |                |   |
| 2. Selec                                            | t                      | Maste<br>Secure | r <b>Card.</b><br>eCode.  |                                                                      | MEMBER BANK      |              | mount USD    | 2600.00  |               |                |   |
| Sma                                                 | art                    | Adde            | d Protecti                | on                                                                   |                  |              |              |          |               |                |   |
| - Enter y                                           | DU                     | Please          | submit your<br>Merc<br>Am | MasterCard Secure(<br>hant: Maersk Line To<br>ount: <b>\$2600.00</b> | Code.<br>est     |              |              |          |               |                |   |
|                                                     | I                      | P               | Card Nun<br>ersonal Mess  | nber: *************8868<br>age: SecureCode is                        | 3<br>"1234"      |              |              |          |               |                |   |
| Card V                                              | 'er:                   |                 | User Nam<br>SecureCod     | le: test1                                                            |                  |              |              |          |               |                | ļ |
| 3. Select                                           | ch                     |                 |                           | New User / Forgot you                                                | ur SecureCode?   |              |              |          |               |                | I |
| By c<br>(i) The<br>(ii) The<br>(ii) The<br>(iii) Th | icl<br>pr<br>ote<br>et |                 |                           | Submit                                                               | Help <u>Exit</u> |              |              |          |               |                |   |
| 🚹 Please v                                          | vait 🚽                 |                 |                           |                                                                      |                  | •            | •            |          |               |                |   |

#### Review the information and then click Pay

| Search                | Open Invoices                                 | ePayment                          | Credits                     | Paid Invoices | Dispute Cases | eStatement      | Bank Data   | SmartPay                    | Profile | Switch Account |            |  |
|-----------------------|-----------------------------------------------|-----------------------------------|-----------------------------|---------------|---------------|-----------------|-------------|-----------------------------|---------|----------------|------------|--|
| List of               | List of Invoices Selected for Payment         |                                   |                             |               |               |                 |             |                             |         |                |            |  |
| You want<br>If you no | t to pay the bills lis<br>w want to effect pa | ted with credi<br>syment, click o | it card:<br>on <i>Pa</i> y. |               |               |                 |             |                             |         |                |            |  |
| Invoice N             | io. Bill of L                                 | ading No.                         | Invoic                      | e Date        | Due Date      | Invoiced Amount |             | l Amount Open Amount        |         | yment Amount   |            |  |
| 52760660              | 34 8675396                                    | 578                               | Thu Ap                      | r 10 2014     | May 13, 2014  | USD 217,028.38  |             | USD 217.028.38 USD 2,600.00 |         | 00.00          | USD 2,600. |  |
|                       |                                               |                                   |                             |               |               | Total Net Payn  | ient Amount | USD 2,60                    | 00.00   | USD 2,600.     |            |  |
| Back                  | Back Pay                                      |                                   |                             |               |               |                 |             |                             |         |                |            |  |

| Search               | Open Invoices                                                                          | ePayment                | Credits      | Paid Invoices        | Dispute Cases         | eStatement       | Bank Data   | SmartPay                   | Profile | Switch Account |  |  |
|----------------------|----------------------------------------------------------------------------------------|-------------------------|--------------|----------------------|-----------------------|------------------|-------------|----------------------------|---------|----------------|--|--|
| Confir               | mation of payme                                                                        | ent                     |              |                      |                       |                  |             |                            |         |                |  |  |
| *                    |                                                                                        |                         |              |                      |                       |                  |             |                            |         |                |  |  |
| You have<br>USD 2,60 | You have paid the bills listed. We are debiting your credit card with:<br>USD 2,600.00 |                         |              |                      |                       |                  |             |                            |         |                |  |  |
| To acces             | s the open invoices                                                                    | s, click on <i>Back</i> | c.           |                      |                       |                  | -10         |                            | 11-2    |                |  |  |
| Invoice I            | No. Bill of L                                                                          | ading No.               | Invoic       | e Date               | Due Date              | Invoiced Amoun   | t (         | Open Amount                | Pay     | ment Amount    |  |  |
| 5276066              | 034 8675398                                                                            | 378                     | Thu Ap       | or 10 2014           | May 13, 2014          | USD 217,028.3    |             | 3D 217,028.38 USD 2,600.00 |         | USD 2,600.0    |  |  |
|                      |                                                                                        |                         |              |                      |                       |                  |             |                            |         |                |  |  |
|                      |                                                                                        |                         |              |                      |                       | Total Net Paym   | ient Amount | USD 2,6                    | 500.00  | USD 2,600.0    |  |  |
| Thank y              | ou for your paymen                                                                     | t!                      |              |                      |                       |                  |             |                            |         |                |  |  |
| Your onl             | ine payment has be                                                                     | en submitted s          | successfully | . Please print a cop | oy of this page as yo | ur confirmation. |             |                            |         |                |  |  |
| Back                 | Print                                                                                  |                         |              |                      |                       |                  |             |                            |         |                |  |  |

Note: After the top of the hour, you will also see a payment receipt on the Paid Invoices tab in the action column. Click on the Print Icon to the far right.

| Search                  | 1 OI                             | en Invoices                                | ePaym           | ent Credits              | Paid Invoice    | s Disp       | ute Cases                | eStateme     | nt Ban         | lk Data   | SmartPay                      | Profile |
|-------------------------|----------------------------------|--------------------------------------------|-----------------|--------------------------|-----------------|--------------|--------------------------|--------------|----------------|-----------|-------------------------------|---------|
| List                    | of Invoic                        | es Paid or P                               | ayment Ar       | ranged                   |                 |              |                          |              |                |           |                               |         |
| <b>Status</b><br>Proces | olay paid i<br>s<br>sed <b>v</b> | nvoices, selec<br>Period<br>Last 12 Months | t the approp    | oriate search criteri    | a               |              |                          |              | Exter          | nd Search |                               |         |
| Inv<br>No               | voice<br>D.                      | Bill of Lading<br>No.                      | Invoice<br>Type | Clearing Document<br>No. | Invoice Date    | Due 🌻        | Invoiced<br>Amount       | Paid Date    | Paid<br>Amount | Status    | Payment Method                | Actio   |
| 527                     | 76327761                         | 956411563                                  | EXPORT          | 8300003608               | Tue May 17 2016 | May 17, 2016 | USD 1,285.00             | May 18, 2016 | USD 1,285.00   | Processed | Credit Card<br>VISA/*****5905 |         |
| 527                     | 76329075                         | 956411563                                  | EXPORT          | 3410339601               | Fri May 20 2016 | May 20, 2016 | USD 25.00                | May 26, 2016 | USD 25.00      | Processed | Other<br>Payments/Settlement  | ts 💭 🔀  |
| New C                   | ustomer S                        | earch                                      |                 | Download                 | Select All      | Dese         | USD 1,310.00<br>lect All | Create       | Dispute        |           | Export to Excel               |         |

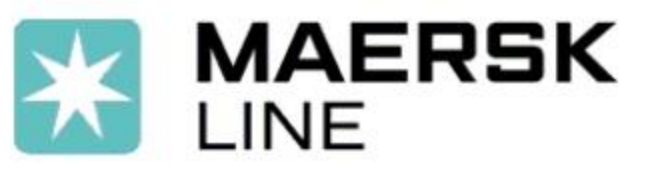

Maersk Line Branch Canada 2576 Matheson Boulevard East Mississauga ON L4W 5H1 GST/HST: 83138 1389 RT0001 / QST:1217988850 TQ0001

# **Official Receipt**

Receipt Number : 8300003608

Receipt Date : 05/18/2016 Issued : 06/29/2016 15:28

Payer : ABC Company 100 Happy Lane Montreal QC H2L 3K1 Payer Code : CA12345678

| Payment Method<br>Paid by CC - | Order Code<br>376623305                                       | <b>Amount</b> 1,285.00 | Cur<br>USD |     |
|--------------------------------|---------------------------------------------------------------|------------------------|------------|-----|
| Receipt acknowledged for amo   | ounts relating to document(s) as follows:<br>Reference Number |                        | Amount     | Cur |
| 5276327761                     | 956411563                                                     | ******                 | 1,285.00   | USD |
|                                |                                                               | TOTAL :                | 1,285.00   | USD |